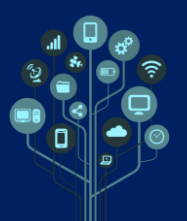

<u>N</u>ovo projeto

Abrir projeto

Guardar projeto

Guardar projeto <u>c</u>omo

- Abre o Windows Live Movie Maker através da pesquisa rápida do Windows. Irás aprender a trabalhar com esta ferramenta porque é a que te permite criar vídeos mais rapidamente. É também a ferramenta de criação de vídeo mais simples que existe. Ainda assim é possível fazer vídeos fantásticos. Tudo dependerá da tua imaginação!
- 🦫 Nesta aula deves utilizar auscultadores de ouvido ou cabeça.

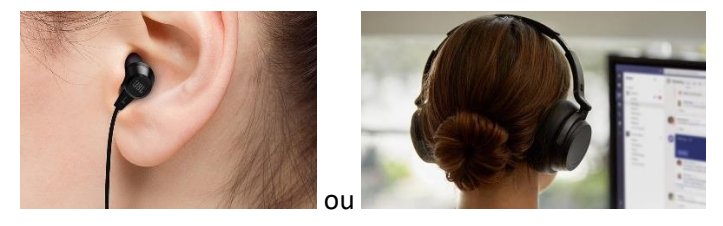

Cria uma pasta no computador de nome Movie Maker e também no Drive dentro da pasta da disciplina.

- Guarda (em Ficheiro-→Guardar Projeto Como) na pasta anterior o teu projeto com o nome vídeo. Este ficheiro tem de ser enviado no final da aula para o Drive.
- Faz download para a pasta Movie Maker (do PC) de todos os recursos (2vídeos, 15 imagens e 3 músicas) que vais utilizar neste guião <u>aqui</u> descompacta os ficheiros para que possas trabalhar com eles.

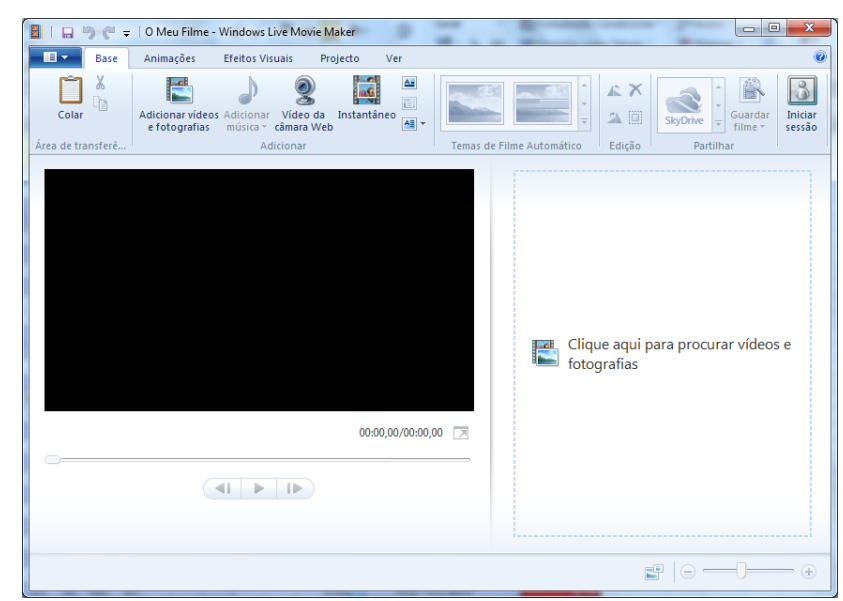

O primeiro layout mostrado será o seguinte.

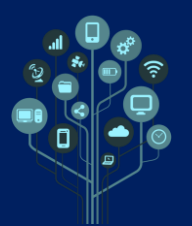

No separador Base escolhe a opção Adicionar Vídeos e Fotografias e seleciona todas a imagens (apenas as imagens) existentes na pasta Movie Maker.

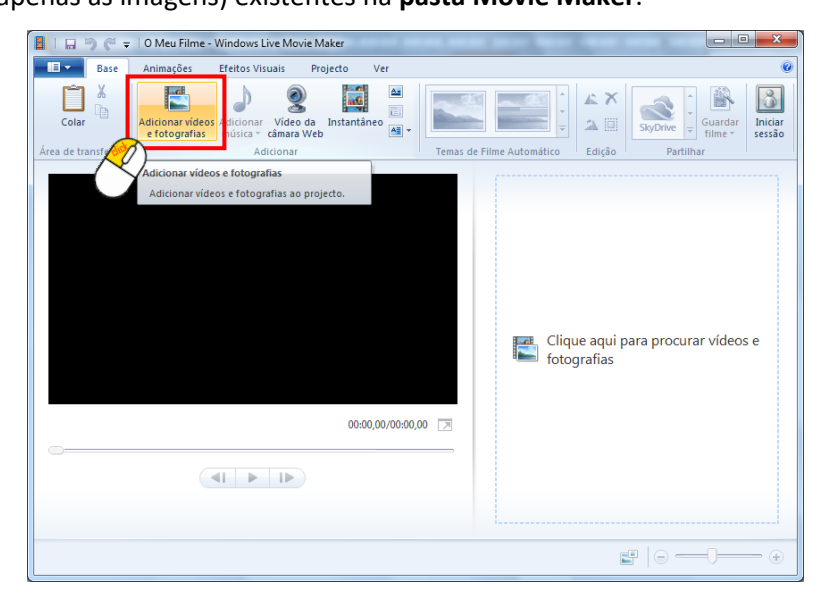

🗳 Deverás agora visualizar o programa de forma semelhante à figura que se segue.

Nota: se não tiveres as imagens por esta ordem reorganiza-as.

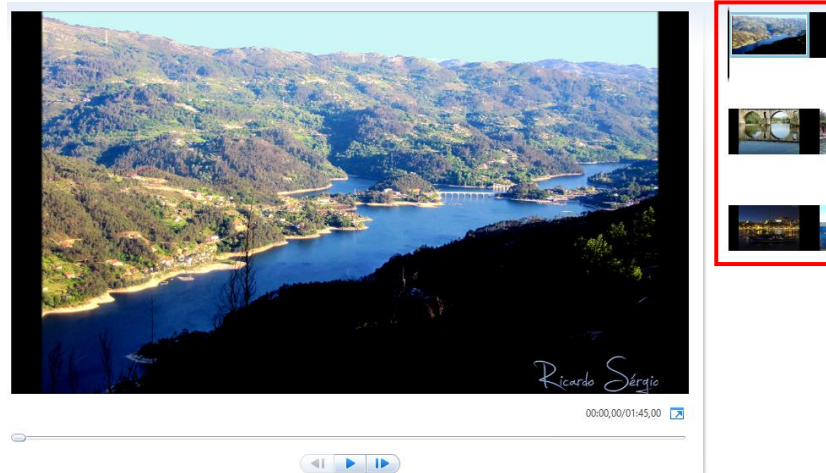

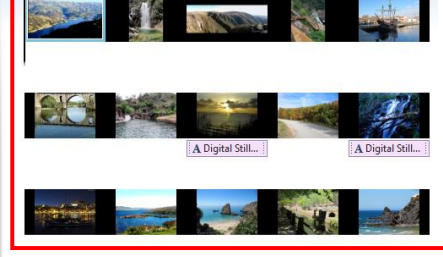

Sclica em Play para veres como está o teu projeto.

Como podes verificar as transições entre fotos não têm qualquer tipo de animação. Vamos adicionar animação entre todas as fotos.

Começa por selecionar o separador Animações e em Transições escolhe uma transição ao teu gosto. Faz o mesmo para as restantes imagens (as transições podem ser diferentes).

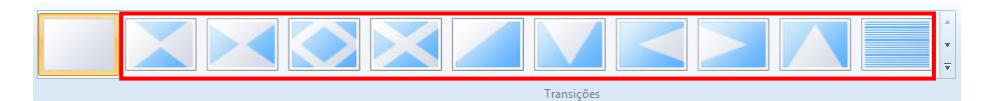

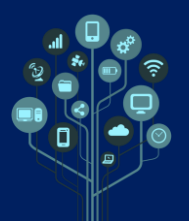

Ainda no separador Animações adiciona Efeitos de panorâmica e zoom a cada uma das imagens. Estes efeitos irão criar a ilusão de movimento.

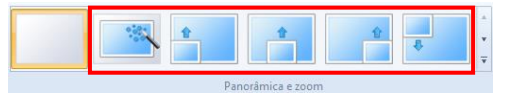

Clica sobre a 1ª imagem e adiciona uma legenda (Separador Base→Legenda) <sup>[] Legenda</sup>. Escreve o texto "Gerês". Altera o tipo e cor de letra à tua escolha. Garante que a legenda se mantém também para a 2ª imagem. Para isso clica duas vezes sobre a legenda e no menu superior altera o tempo de duração do texto.

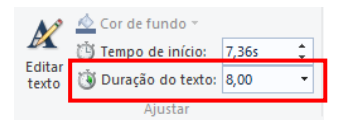

Nas restantes imagens insere as seguintes legendas:

- 1. imagem 3 "Serra da Freita Frecha da Mizarela"
- 2. imagem 4 "Arouca Passadiços do Paiva"
- 3. imagem 5 "Vila do Conde Nau Quinhentista"
- 4. imagem 6 "Ponte da Barca"
- 5. imagem 7 "Piódão Foz D'Égua"
- 6. imagem 8 "Figueira da Foz"
- 7. imagem 9 e 10 "Vila Pouca de Aguiar Tresminas"
- 8. imagem 11 "Porto Ribeira"
- 9. imagem 12 "Vilarinho de Negrões Rabagão"
- 10. imagem 13 "Sesimbra Ribeira do Cavalo"
- 11. imagem 14 "Algarve Alte"
- 12. imagem 15 "Alentejo Odeceixe"

Adiciona efeitos de texto ao teu gosto nas imagens com legenda.

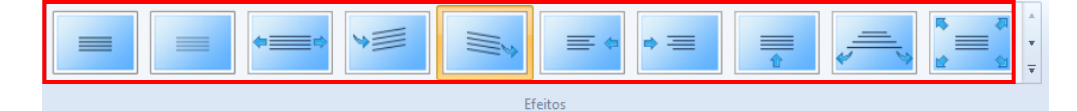

Ajuda: clica duas vezes sobre a legenda para encontrares os efeitos.

Vamos agora tratar de adicionar vídeo ao projeto. Como deves ter reparado ainda não tens nenhum vídeo neste projeto, apenas fotos. Adiciona o vídeo de nome Cerva.mp4 que descarregaste para a pasta Movie Maker no início do guião.

Stress and the set of the set of

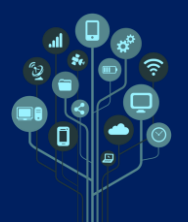

Como vai existir uma música no nosso projeto o volume do vídeo deve ser reduzido ou preferencialmente cortado. Para isso clica duas vezes sobre o vídeo e em volume do vídeo reduz até à posição zero ou vais ouvir o ruído de fundo.

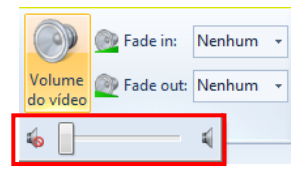

🗳 Coloca o cursor do rato a meio desse excerto de vídeo.

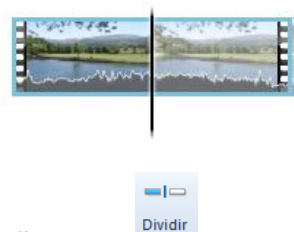

🂐 No separador Editar escolhe a opção dividir 🖉

Ficas-te com dois vídeos em vez de um. Assim podes tratar deles como se fossem dois vídeos diferentes e adicionar efeitos diferentes a cada um deles.

Seleciona a 1ª parte do vídeo cortado e adiciona um efeito. No separador Efeitos Visuais escolhe o efeito Preto&Branco.

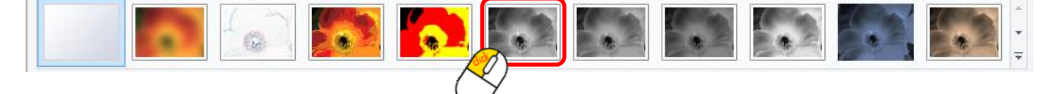

Seleciona agora a 2ª parte do vídeo e aplica um efeito de transição a partir de branco.

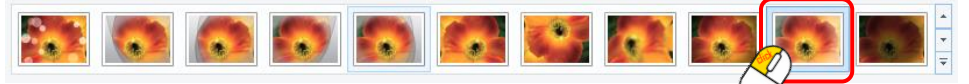

Esta transição permite passar de preto&branco para cor de forma artística (na construção de um projeto de vídeo deves recorrer sempre à imaginação).

Seguir à última foto do projeto. (Algarve.mp4) a seguir à última foto do projeto.

Este excerto de vídeo está muito longo, quase com 20s. Vamos cortar parte do vídeo para que fique com aproximadamente 6s. Mais uma vez vais utilizar a técnica de dividir vídeo. Divide o vídeo entre parte que queres e que não queres. No final clica na parte do vídeo que não queres e pressiona a tecla Delete.

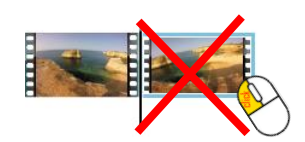

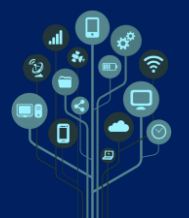

- Vamos introduzir o Título no início do projeto. Para isso no separador Base escolhe a opção Título adiciona "Informática". Podes mudar o tipo de letra, cor ou adicionar efeitos ao teu gosto.
- Vamos agora tratar da música. Descompacta para a tua pasta Movie Maker o ficheiro com as músicas os ficheiros para poderes trabalhar com elas.
- Adiciona uma música (escolhe uma delas) para a tua apresentação. Para isso no Separador Base escolhe a opção Adicionar Música (desde o início). Clica play e vê a apresentação com música.

Seleciona a música no movie maker e pressiona a tecla delete.

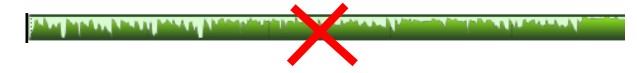

- Adiciona outra das músicas fornecidas e clica em play para veres como ao mudar uma música o projeto fica completamente diferente. Faz o mesmo para a 3ª música. No final, depois de veres o projeto com cada uma das músicas escolhe apenas uma delas para o projeto final. Atenção a música não deve ser escolhida porque é a que mais gostas, mas sim pela que se adequa melhor ao projeto.
- Se vires o projeto até ao fim vais reparar que a música acaba abruptamente. Para que isso não aconteça podemos aplicar um Fade Out acessível através de um duplo clique por cima da música. Aplica um Fade Out (Diminuir Gradualmente) do tipo Médio e verifica as alterações.

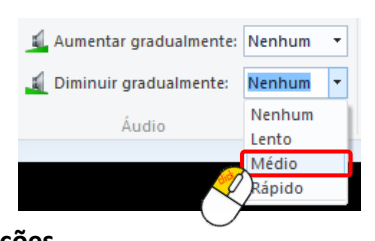

Vamos agora ajustar a nossa música às imagens/vídeo que vão passando. A sincronização entre a música e a parte visual é de extrema importância para que o projeto tenha impacto positivo. Clica duas vezes sobre a primeira imagem e na coloca um valor que esteja de acordo com a música que escolheste.

Atenção: a música escolhida para um projeto de vídeo é fundamental para o seu sucesso. A música deve estar ligada ao conteúdo do projeto como se fossem cúmplices. Sempre que há uma transição na música deve também haver uma transição no vídeo.

Aplica os tempos que achares corretos a todas a imagens de modo a ficarem em sintonia com a música.

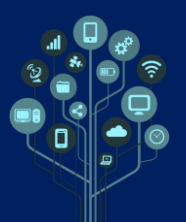

- Adiciona agora Créditos ao Final. No separador Base escolhe a opção Ficha Técnica
  Ficha técnica e escreve o teu/vosso nome. Acrescenta ainda os nomes das músicas e cantores de modo a respeitares os direitos de autor.
- Aplica um filtro no último vídeo para desvanecer para preto e assim juntar-se harmoniosamente com os créditos.
- Guarda o teu projeto 🗟 .
- Exporta o teu projeto ficheiro de vídeo (filme). No separador Ficheiro seleciona a opção Guardar filme. Escolhe alta definição HD ou 720p (ou 1080p).

|   | Ficheiro                       |                                     |
|---|--------------------------------|-------------------------------------|
| R | Novo projeto                   | Definição recomendada               |
| Č |                                | Recomendado para este projeto       |
|   |                                | Definições recentes                 |
|   | Guardar projeto                | Para ecră de alta definiçã <u>o</u> |
|   |                                | Definições comuns                   |
|   | Guardar projeto <u>c</u> omo   | Para ecră de alta definiçă          |
|   | Publicar filme                 |                                     |
|   |                                | Para <u>c</u> omputador             |
|   | G <u>u</u> ardar filme ►       | Para correio eletrónico             |
|   | Importar do dispositivo        |                                     |
|   |                                |                                     |
|   | <mark>≸</mark>                 | Apple iPh <u>o</u> ne               |
|   | Acerca do Movie Ma <u>k</u> er | Telemóvel A <u>n</u> droid (grande) |
|   | <u>S</u> air                   | Telemóvel Android ( <u>m</u> édio)  |
|   |                                |                                     |

- Abre o teu filme com um player multimédia tipo Media Player/VLC para veres o resultado.
- 🛎 Envia o ficheiro do projeto (.wlmp) e o ficheiro de vídeo (.mp4) para o teu drive.
- Schama o teu professor para avaliar.